# APIC voor apparaatbeheer configureren met ISE en TACACS+

# Inhoud

| leiding               |
|-----------------------|
| oorwaarden            |
| Vereisten             |
| Gebruikte componenten |
| onfigureren           |
| Netwerkdiagram        |
| Verificatieprocedure  |
| APIC-configuratie     |
| ISE-configuratie      |
| erifiëren             |
| roblemen oplossen     |

# Inleiding

Dit document beschrijft de procedure om APIC met ISE te integreren voor de verificatie van beheerders met het TACACS+-protocol.

## Voorwaarden

Vereisten

Cisco raadt kennis van de volgende onderwerpen aan:

- Application Policy Infrastructure Controller-controller (APIC)
- Identity Services Engine (ISE)
- TACACS-protocol

### Gebruikte componenten

De informatie in dit document is gebaseerd op de volgende software- en hardware-versies:

- APIC versie 4.2(7u)
- ISE-versie 3.2 Patch 1

De informatie in dit document is gebaseerd op de apparaten in een specifieke laboratoriumomgeving. Alle apparaten die in dit document worden beschreven, hadden een opgeschoonde (standaard)configuratie. Als uw netwerk live is, moet u zorgen dat u de potentiële impact van elke opdracht begrijpt.

# Configureren

### Netwerkdiagram

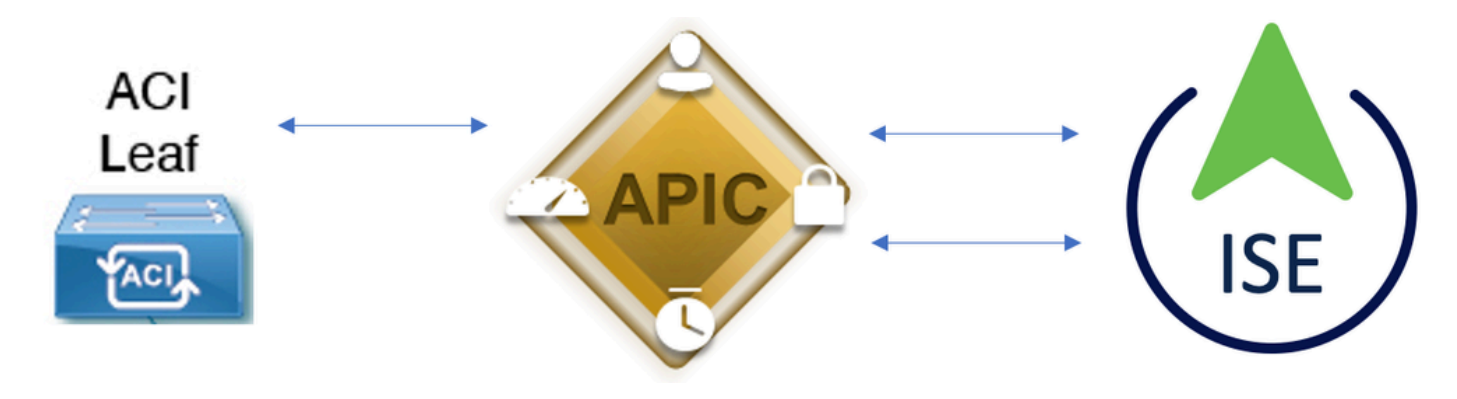

Integratiediagram

### Verificatieprocedure

Stap 1.Meld u aan bij de APIC-toepassing met Admin User Credentials.

Stap 2. Het verificatieproces activeert en ISE valideert de referenties lokaal of via Active Directory.

Stap 3. Zodra de verificatie is geslaagd, stuurt ISE een vergunningspakket om de toegang tot de APIC te autoriseren.

Stap 4. ISE toont een succesvol live verificatielogboek.

Opmerking: APIC repliceert de TACACS+-configuratie naar bladeren switches die deel uitmaken van het weefsel.

### **APIC-configuratie**

Stap 1. Navigeer naarAdmin > AAA > Authentication > AAAen kies+pictogram om een nieuw login domein te maken.

| System     | Tenants | Fabric     | Virtual Networking      | L4-L7 Services                                                                 | Admin                                                                                                    | Operations                                          | a Apps           | Integrations    |           |     |      |        |        |        |         |
|------------|---------|------------|-------------------------|--------------------------------------------------------------------------------|----------------------------------------------------------------------------------------------------|-----------------------------------------------------|------------------|-----------------|-----------|-----|------|--------|--------|--------|---------|
|            | AAA     | Schedulers | Historical Record Polic | ies   Firmware                                                                 | External Data                                                                                                  | Collectors                                          | Config Rollbacks | I Import/Export | Downloads |     |      |        |        |        |         |
| ААА        |         |            | 090                     | Authentication                                                                 | n                                                                                                    |                                                     |                  |                 |           |     |      |        |        |        | 00      |
| Oulok St   |         |            |                         |                                                                                |                                                                                                    |                                                     |                  |                 |           | ААА | LDAP | RADIUS | TACACS | SAML   | RSA     |
| 🖿 Authenti | cation  |            |                         |                                                                                |                                                                                                    |                                                     |                  |                 |           |     |      |        | Policy | Faults | History |
| Security   |         |            |                         |                                                                                |                                                                                                    |                                                     |                  |                 |           |     |      |        |        | Ó      | · ***   |
|            |         |            |                         | Properties<br>Remote user<br>Default Author<br>LDAP L<br>Fai<br>Console Author | r login policy:<br>Ping Check:<br>ntication<br>Realm:<br>ogin Domain:<br>liback Check:<br>entication<br>Realm: | No Login<br>true<br>LDAP<br>PRIME<br>false<br>Local | ∨] <b>đ</b>      |                 |           |     |      |        |        |        |         |
|            |         |            |                         | ·                                                                              |                                                                                                    |                                                     |                  |                 |           |     |      |        |        | C      | 00      |
|            |         |            |                         | News                                                                           |                                                                                                    |                                                     |                  | Deceder         |           |     | !    |        |        |        | +       |

Configuratie van APIC-inlogbeheer

+Stap 2. Bepaal een naam en domein voor het nieuwe Login Domein en klik onder Providers om een nieuwe provider te creëren.

| Create l      | _ogin Do             | omain    |            |          |            |             |     |      | <b>?</b> × |
|---------------|----------------------|----------|------------|----------|------------|-------------|-----|------|------------|
|               | Name:                | S_TACACS |            |          |            |             |     |      |            |
|               | Realm:               | TACACS+  |            | ~        |            |             |     |      |            |
|               | Description:         | optional |            |          |            |             |     |      |            |
|               | Providers:           |          |            |          |            |             | - m | +    |            |
|               |                      | Name     |            | Priority |            | Description |     |      |            |
|               |                      |          |            |          |            |             |     |      |            |
|               |                      |          |            |          |            |             |     |      |            |
|               |                      |          |            |          |            |             |     |      |            |
|               |                      |          |            |          |            |             |     |      |            |
|               |                      |          |            |          |            | Canc        | el  | Subm | hit        |
| APIC-inlogbeh | eerder               |          |            |          |            |             |     |      |            |
| Providers:    | -                    |          |            |          |            |             |     |      | +          |
|               | Name                 |          | Prio       | rity     |            | Description |     |      |            |
|               | select an            | option   | ~ <b>9</b> |          | $\Diamond$ | 9           |     |      |            |
|               | Create T<br>Provider | ACACS+   |            | Jpdate   | Cancel     |             |     |      |            |

APIC TACACS-provider

Stap 3. Definieer het ISE IP-adres of de hostnaam, definieer een gedeeld geheim en kies de Management Endpoint Policy Group (EPG). Klik omsubmitde TACACS+ provider toe te voegen aan de inlogbeheerder.

### Create TACACS+ Provider

| Host Name (or IP Address): | 52.13.89          |
|----------------------------|-------------------|
| Description:               | optional          |
|                            |                   |
| Port:                      | 49                |
| Authorization Protocol:    | CHAP MS-CHAP PAP  |
| Key:                       |                   |
| Confirm Key:               |                   |
| Timeout (sec):             | 5                 |
| Retries:                   | 1                 |
| Management EPG:            | default (In-Band) |
| Server Monitoring:         | Disabled Enabled  |

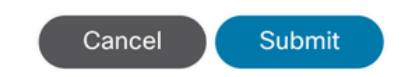

Instellingen APIC TACACS-provider

# Create Login Domain Name: S\_TACACS Realm: TACACS+ Description: optional Providers: Name Priority Description 52.13.89

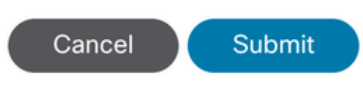

?×

| Authentication |             |      |               |             |         |      | 00    |
|----------------|-------------|------|---------------|-------------|---------|------|-------|
|                |             |      | AAA           | LDAP RADIUS | TACACS  | SAML | RSA   |
|                |             |      |               |             |         | Õ    | ± *** |
| Host Name      | Description | Port | Timeout (sec) |             | Retries |      |       |
| .52.13.89      |             | 49   | 5             |             | 1       |      |       |

Weergave van TACACS-provider

### **ISE-configuratie**

>Stap 1. Navigeer naar  $\equiv$  Beheer > Netwerkbronnen > Netwerkapparaatgroepen. Maak een netwerkapparaatgroep onder Alle apparaattypen.

| <b>≡ Cisco</b> ISE |                           |                    |                |             |
|--------------------|---------------------------|--------------------|----------------|-------------|
| Network Devices    | Network Device Gro        | oups Network D     | evice Profiles | External    |
| Network De         | evice Group               | )S                 |                |             |
| All Groups         | Choose group $\checkmark$ |                    |                |             |
| Add Duplicate      | Edit <u>同</u> Trash 🧐     | Show group members | 业 Import 🏾 🗅   | Export 🗸 📱  |
| Name               |                           |                    | Desc           | ription     |
| All Device Type    | oes                       |                    | All De         | evice Types |
| □ APIC             |                           |                    |                |             |

ISE-netwerkapparaatgroepen

Stap 2. Navigeer naarAdministration > Network Resources > Network Devices. KiesAddAPIC-naam en IP-adres definiëren, kies APIC onder Apparaattype en aanvinkvakje TACACS+ en definieer het wachtwoord dat wordt gebruikt bij de APIC TACACS+ Provider-configuratie. Klik op de knop .submit

### ■ Cisco ISE

| Network Devices                                               | Network Device Gro  | ups Network De         | evice Profiles   | External RA | ADIUS Servers | RADIUS Server |
|---------------------------------------------------------------|---------------------|------------------------|------------------|-------------|---------------|---------------|
| Network Devices<br>Default Device<br>Device Security Settings | Network D<br>Networ | evices List > APIC-LAB |                  |             |               |               |
|                                                               | Name<br>Descrip     | APIC-LAB               |                  |             |               |               |
|                                                               |                     |                        |                  |             |               |               |
|                                                               | IP A                | ddress 🗸 * IP :        | 62.188.21        | / 32        | ø             |               |
|                                                               | Device              | Profile 👬 Cisco        |                  | ~           | (i)           |               |
|                                                               | Model I             | Name                   |                  | ~           |               |               |
|                                                               | Softwa              | re Version             |                  | ~           |               |               |
|                                                               | Networ              | k Device Group         |                  |             |               |               |
|                                                               | Locatio             | n All Locations        | 5                |             | ✓ Set To D    | Default       |
|                                                               | IPSEC               | No                     |                  |             | ∽ Set To D    | Default       |
|                                                               | Device              | Type APIC              |                  |             | ✓ Set To D    | Default       |
|                                                               | □ ~                 | RADIUS Authent         | ication Settings | ;           |               |               |
|                                                               |                     | TACACS Authen          | tication Setting | S           |               |               |
|                                                               | 5                   | Shared Secret          |                  |             | Show          | Retire        |

Herhaal stap 1 en stap 2 voor bladzijden switches.

Stap 3. Gebruik de instructies op deze link om ISE te integreren met Active Directory;

https://www.cisco.com/c/en/us/support/docs/security/identity-services-engine/217351-ad-integration-for-cisco-ise-gui-and-cli.html.

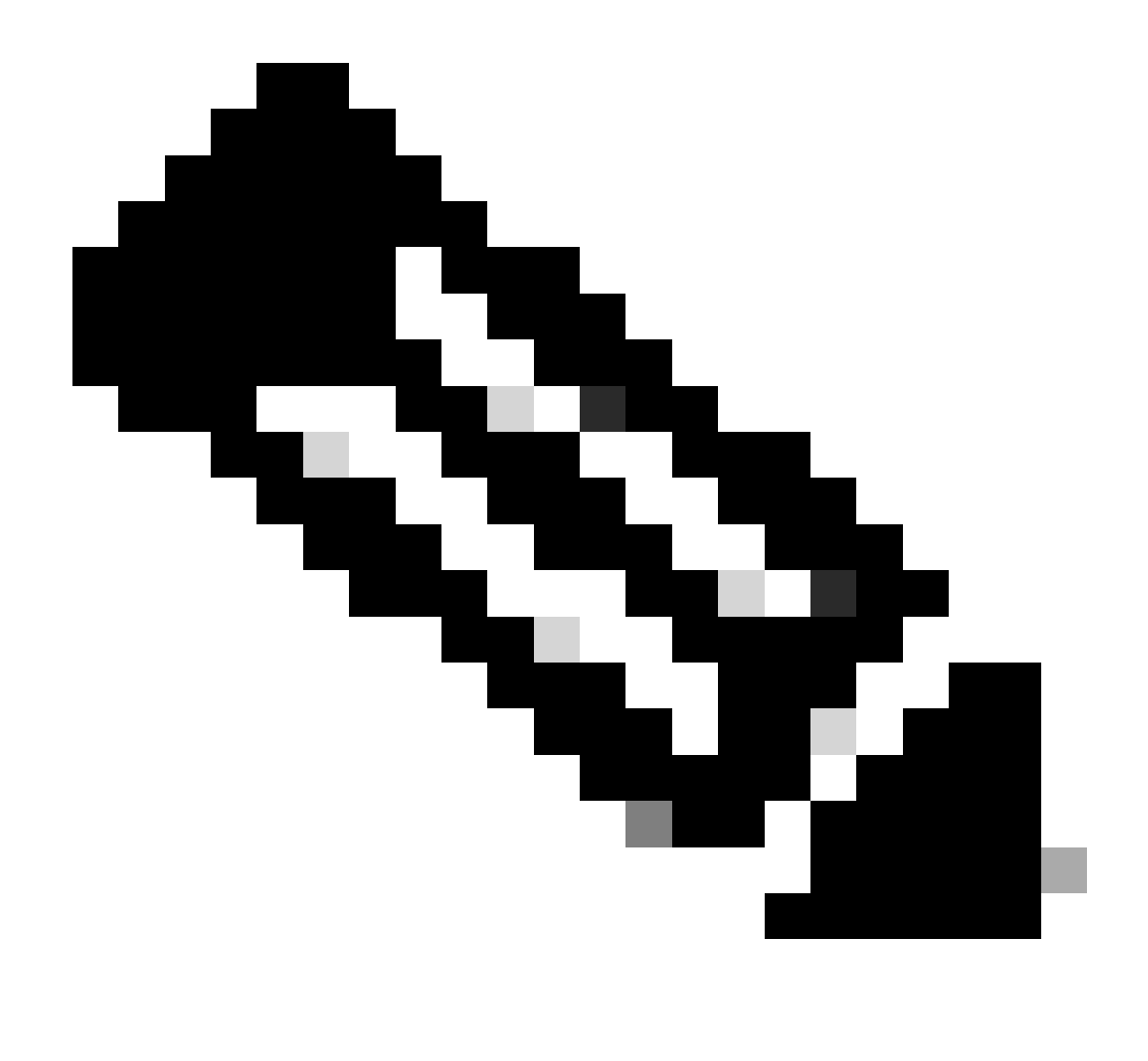

Opmerking: Dit document omvat zowel interne gebruikers als AD Administrator-groepen als identiteitsbronnen. De test wordt echter uitgevoerd met de Identity Source van de interne gebruikers. Het resultaat is hetzelfde voor AD-groepen.

Stap 4. (Optioneel) Navigeer naar ≡>Administration > Identity Management > Groups. KiesUser Identity Groups en klik Add. Maak één groep voor alleen-lezen Admin-gebruikers en Admin-gebruikers.

| ≡ Cisco ISE                                                                          |                |                           | Administration · Identity                                   |
|--------------------------------------------------------------------------------------|----------------|---------------------------|-------------------------------------------------------------|
| Identities Groups External Ide                                                       | entity Sources | Identity Source Se        | equences Settings                                           |
| Identity Groups<br>프직                                                                | User Id        | entity Grou               | ps                                                          |
| <ul> <li>&gt; Endpoint Identity Groups</li> <li>&gt; User Identity Groups</li> </ul> | 🖉 Edit 🕂 Ar    | dd <u> </u> Delete 🗸<br>e | <ul><li>↓ Import ↑ Export ∨</li><li>∧ Description</li></ul> |
|                                                                                      | AI             | LL_ACCOUNTS (default)     | Default ALL_/                                               |
|                                                                                      | ₹ AI           | PIC_RW                    | Ü                                                           |

Identiteitsgroep

Stap 5. (Optioneel) Navigeer naar ≡ >Administration > Identity Management > Identity.Klik opAdden maak éénRead Only Admingebruiker enAdmingebruiker aan. Wijs elke gebruiker toe aan elke groep die in Stap 4 is gemaakt.

| ≡ Cisco ISE                             | Administration · Identity Management                                                           |                      |  |  |  |  |  |  |
|-----------------------------------------|------------------------------------------------------------------------------------------------|----------------------|--|--|--|--|--|--|
| Identities Groups Ex                    | ernal Identity Sources Sequences Settings                                                      |                      |  |  |  |  |  |  |
| Users<br>Latest Manual Network Scan Res | Network Access Users ⊘ Edit + Add ⊗ Change Status ∨ ↓ Import ↑ Export ∨ ◎ Delete ∨ ○ Duplicate |                      |  |  |  |  |  |  |
|                                         | Status Username $\wedge$ Description First Name Last Name Email Address                        | User Identity Groups |  |  |  |  |  |  |
|                                         | Enabled <u>1</u> APIC_ROUser                                                                   | APIC_RO              |  |  |  |  |  |  |
|                                         | Z Enabled      APIC_RWUser                                                                     | APIC_RW              |  |  |  |  |  |  |

Stap 6. Navigeer naar ≡>Administration > Identity Management > Identity Source Sequence. KiesAdd, definieer een naam en kiesAD Join PointsenInternal UsersIdentity Source uit de lijst. KiesTreat as if the user was not found and proceed to the next store in the sequenceOnderAdvanced Search List Settingsen klikSave.

| dentities | Groups                | External Identity     | Sources       | Identity Source Sequence         | ces Settings  |
|-----------|-----------------------|-----------------------|---------------|----------------------------------|---------------|
| ✓ Ident   | ity Source Se         | quence                |               |                                  |               |
| * Name    | APIC_                 | ISS                   |               |                                  |               |
| Descripti | ion                   |                       |               |                                  |               |
|           |                       |                       |               |                                  | 1             |
|           |                       |                       |               |                                  |               |
| ✓ Cert    | ificate Based         | Authentication        |               |                                  |               |
|           | Select Certificate Au | uthentication Profile |               | ~                                |               |
|           |                       |                       |               |                                  |               |
| ✓ Auth    | entication Se         | arch List             |               |                                  |               |
| A         | set of identity set   | ources that will be a | ccessed in s  | equence until first authenticati | on succeeds   |
|           | Available             |                       | Se            | elected                          |               |
|           | Internal Endpoi       | nts                   | is            | elab                             |               |
|           | Guest Users           |                       | In            | ternal Users                     |               |
|           | All_AD_Join_P         | oints                 |               |                                  |               |
|           |                       |                       | >             |                                  | $\overline{}$ |
|           |                       |                       |               |                                  |               |
|           |                       |                       | »»            |                                  |               |
|           |                       |                       |               |                                  |               |
|           |                       |                       |               |                                  |               |
|           |                       |                       |               |                                  |               |
|           |                       |                       |               |                                  |               |
| ∨ ∆du     | anced Search          | List Settings         |               |                                  |               |
| If a sele | cted identity store   | e cannot be accessed  | d for authent | ication                          |               |
|           |                       |                       |               |                                  |               |

Identity Source Sequence

7. Navigeer naar  $\equiv$  >Work Centers > Device Administration > Policy Elements > Results > Allowed Protocols. Selecteer

Add, definieer een naam en uncheck Allow CHAP en sta MS-CHAPv1 toe uit de lijst van verificatieprotocollen. Selecteer Opslaan.

### Cisco ISE

| Overview         | Identities | User   | Identity Grou                                                                                                    | ps Ext Id So                                                                      | ources                 | Network  | Resources |
|------------------|------------|--------|----------------------------------------------------------------------------------------------------|-----------------------------------------------------------------------------------|------------------------|----------|-----------|
| Conditions       |            | >      | Allowed Protocol                                                                                                    | s Services List > TA                                                              | CACS Protocol          | 1        |           |
| Network Conditio | ns         | >      | Allowed Pro                                                                                                    | tocols                                                                            |                        |          |           |
| Results          |            | $\sim$ | Name                                                                                                    | TACACS Protoc                                                                     | ol                     |          |           |
| Allowed Protoc   | ols        |        | Description                                                                                                    |                                                                                   |                        |          |           |
| TACACS Comm      | and Sets   |        |                                                                                                    |                                                                                   |                        | 4        |           |
| TACACS Profile   | 15         |        | <ul> <li>Allowed I</li> <li>Authenti</li> <li>Only Authenti</li> <li>displayed.</li> <li>Allow I</li> <li>Allow I</li> <li>Allow I</li> </ul> | Protocols<br>cation Protoco<br>mication Protoco<br>PAP/ASCII<br>CHAP<br>MS-CHAPv1 | DIS<br>bis relevant to | D TACACS | are       |

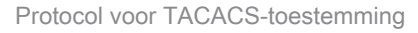

8. Navigeer naar ≡>Work Centers > Device Administration > Policy Elements > Results > TACACS Profile. Klikadden maak twee profielen aan op basis van de kenmerken in de lijst onderRaw View. Klik op de knop .save

- Beheerder: cisco-av-pair=shell:domains=all/admin/
- Alleen-lezen beheerder gebruiker: cisco-av-pair=shell:domains=all//read-all

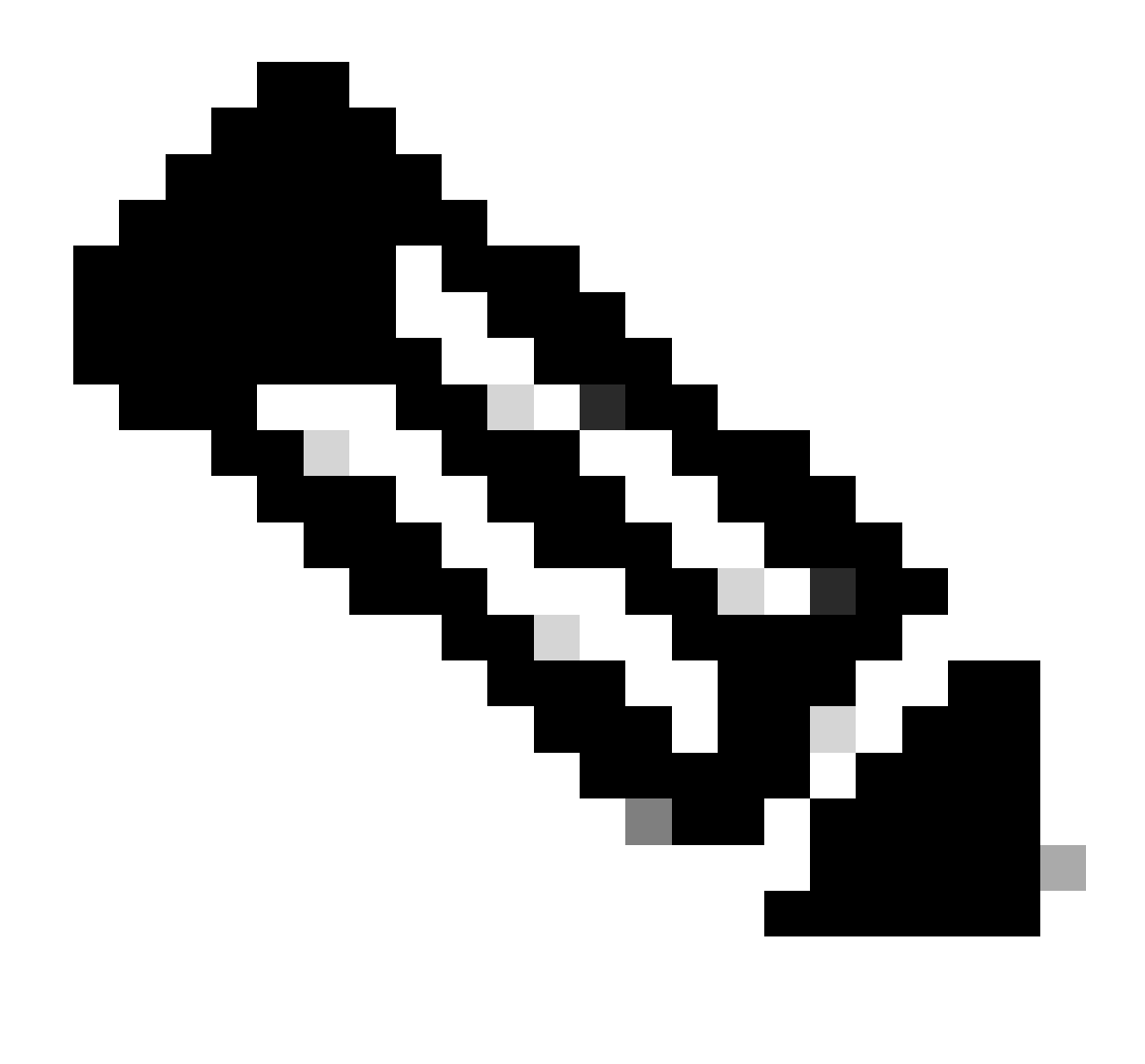

Opmerking: In het geval van spaties of extra tekens mislukt de autorisatiefase.

| ≡ | Cisco ISE | Work Centers · Device A |
|---|-----------|-------------------------|
|   |           |                         |

| Overview Identities                                                    | U | ser Identity Groups                       | Ext Id Sources      | Network Resources | Policy Elements | Device Adr |
|------------------------------------------------------------------------|---|-------------------------------------------|---------------------|-------------------|-----------------|------------|
| Sonditions                                                             | > | TACACS Profiles > APIC<br>TACACS Profile  | C ReadWrite Profile |                   |                 |            |
| letwork Conditions                                                     | > |                                           |                     |                   |                 |            |
| tesults<br>Allowed Protocols<br>TACACS Command Sets<br>TACACS Profiles | ~ | Name<br>APIC ReadWrite Pro                | ofile               |                   |                 |            |
|                                                                        |   | Task Attribute View<br>Profile Attributes | Raw View            |                   |                 |            |
|                                                                        |   | cisco-av-pair=shell                       | :domains=all/admin/ |                   |                 | 11         |
|                                                                        |   |                                           |                     |                   | Cancel          | Save       |

TACACS-profiel

| Overview lo        | dentities U | lser Identity Groups | Ext Id Sources  | Netwo | ork Resources |
|--------------------|-------------|----------------------|-----------------|-------|---------------|
| Conditions         | >           | TACACS F             | Profiles        |       |               |
| Network Conditions | >           |                      |                 |       |               |
| Results            | ~           |                      |                 |       |               |
| Allowed Protocols  |             | C Add Duplica        | te Trash 🗸 Edit |       |               |
| TACACS Command     | Sets        |                      |                 |       |               |
| TACACS Profiles    |             | Name                 |                 | Туре  | Description   |
|                    |             | APIC ReadOnly        | Profile         | Shell |               |
|                    |             | APIC ReadWrite       | Profile         | Shell |               |

Admin- en Admin-profielen voor TACACS-beheer en alleen-lezen

Stap 9. Navigeer naar ≡>Work Centers > Device Administration > Device Admin Policy Set. Maak een nieuwe beleidsset, definieer een naam en kies het in Stap 1APICTACACS Protocolgemaakte apparaattype. Kies gemaakt in Stap 7. zoals toegestaan in het Protocol en kliksave.

| Policy Sets                        |                                                 | Reset                   | iset Policyset Hi | tcounts |         | Save |
|------------------------------------|-------------------------------------------------|-------------------------|-------------------|---------|---------|------|
| Status Policy Set Name Description | Conditions                                      | Allowed Protocols / Ser | ver Sequence      | Hits A  | Actions | View |
| Q Search                           |                                                 |                         |                   |         |         |      |
| O APIC                             | DEVICE Device Type EQUALS All Device TypesRAPIC | TACACS Protocol         | ∞ ~+              | 55      | ŵ       | •    |

TACACS-beleidsset

Stap 10. Klik onder nieuwPolicy Setop het pijltje rechts>en voer een verificatiebeleid in. Definieer een naam en kies het IP-adres van het apparaat als voorwaarde. Kies vervolgens de Identity Source Sequence die in Stap 6 is gemaakt.

| $\sim$ Aut | hentication | Policy (2)                 |                                                  |            |  |      |         |
|------------|-------------|----------------------------|--------------------------------------------------|------------|--|------|---------|
| ۲          | Status      | Rule Name                  | Conditions                                       | Use        |  | Hits | Actions |
|            | Search      |                            |                                                  |            |  |      |         |
|            |             |                            |                                                  | APIC_ISS 🛛 |  |      |         |
|            | ٥           | APIC Authentication Policy | Network Access Device IP Address EQUALS ' 188.21 | > Options  |  | 55   | 曫       |
|            |             |                            |                                                  |            |  |      |         |

#### Verificatiebeleid

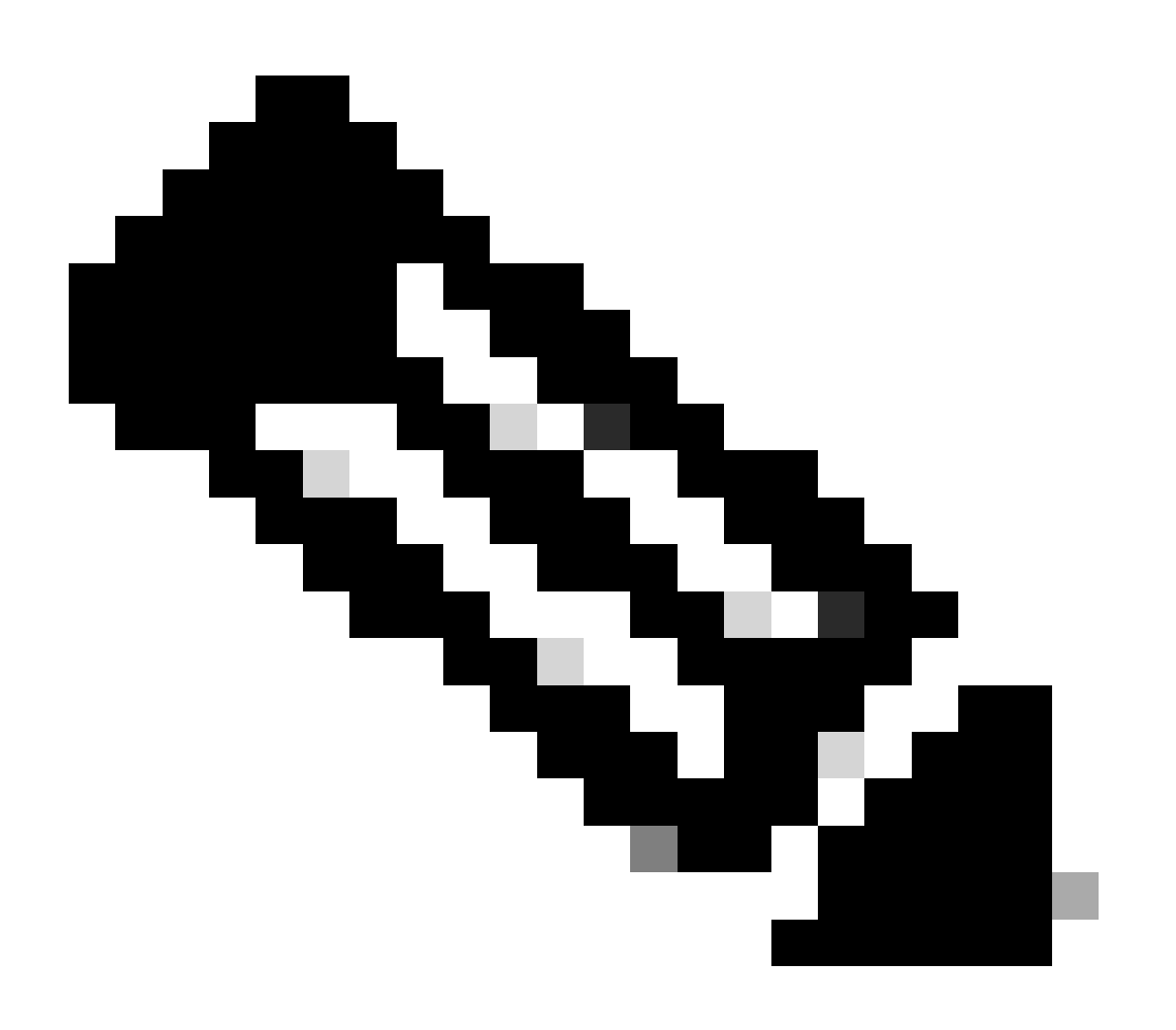

Opmerking: Locatie of andere kenmerken kunnen als verificatievoorwaarde worden gebruikt.

Stap 1. Maak een autorisatieprofiel voor elk Admin-gebruikerstype, definieer een naam en kies een interne gebruiker en/of AD-gebruikersgroep als voorwaarde. Aanvullende voorwaarden zoals APIC kunnen worden gebruikt. Kies het juiste shell-profiel op elk autorisatiebeleid en klik opsave.

|          |                 |      |         |                                                                                                    | Results           |    |                        |              |      |         |
|----------|-----------------|------|---------|----------------------------------------------------------------------------------------------------|-------------------|----|------------------------|--------------|------|---------|
| Status   | Rule Name       | Cone | ditions |                                                                                                    | Command Sets      |    | Shell Profiles         |              | Hits | Actions |
| Q Search |                 |      |         |                                                                                                    |                   |    |                        |              |      |         |
| ۰        | APIC Admin RO   | AND  | п<br>8  | Network Access Device IP Address EQUALS                                                                                                    |                   | ~+ | APIC ReadOnly Profile  | œ ~+         | 34   | \$      |
| •        | APIC Admin User | AND  | Q<br>OR | Network Access Device IP Address EQUALS :188.21           A         Identity-Orcup Name EQUALS User Identity Groups:APIC_RW         Identity-Orcups EQUALS ciscoles.lab/Dutlin/Administrators |                   | ~+ | APIC ReadWrite Profile | <u>a ~</u> + | 16   | 0       |
| •        | Default         |      |         |                                                                                                    | DenyAllCommands × | ~+ | Deny All Shell Profile | ∞ ~+         | 0    |         |

Autorisatieprofiel TACACS

# Verifiëren

Stap 1. Meld u aan bij de APIC UI met gebruikersbeheerder referenties. Kies de optie TACACS uit de lijst.

|                 | User ID       |
|-----------------|---------------|
|                 | APIC_ROUser   |
|                 |               |
| APIC            | Password      |
|                 |               |
| Version 4.2(7u) |               |
|                 |               |
|                 | Domain        |
|                 | I 'S_TACACS ~ |
|                 |               |
| CISCO           | Login         |
|                 |               |
|                 |               |
|                 |               |

APIC-aanmelding

Stap 2. Controleer de toegang op de APIC UI en het juiste beleid wordt toegepast op de TACACS Live logs.

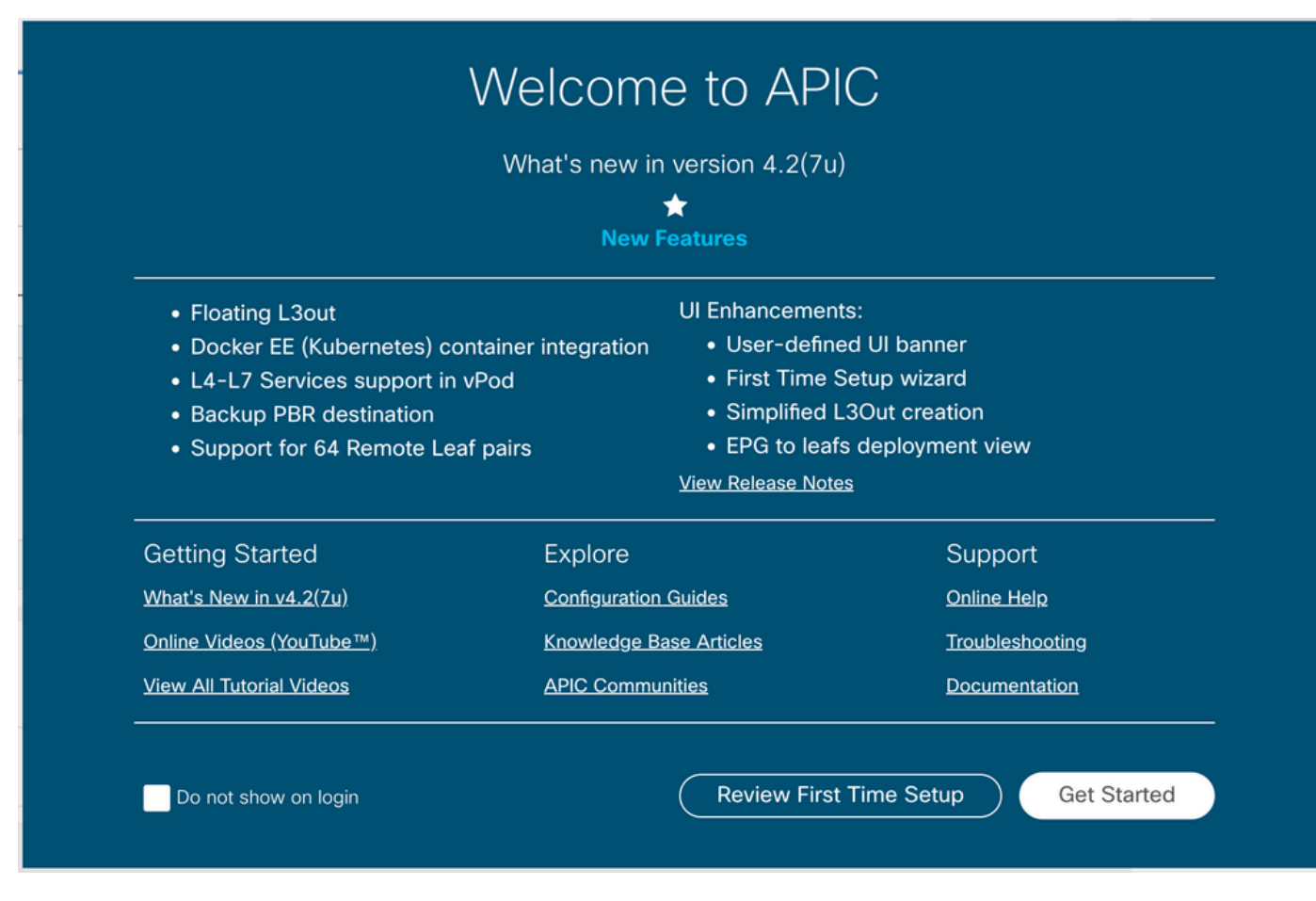

APIC welkomstboodschap

### Herhaal stap 1 en 2 voor gebruikers van Alleen-lezen beheerder.

| =    | Cisco ISE               |        |         |             |            |                                | Operations · TACACS   |          |                   |
|------|-------------------------|--------|---------|-------------|------------|--------------------------------|-----------------------|----------|-------------------|
| Live | Logs                    |        |         |             |            |                                |                       |          |                   |
|      |                         |        |         |             |            |                                |                       |          |                   |
|      |                         |        |         |             |            |                                |                       |          |                   |
| c    | tî Export To ✓          |        |         |             |            |                                |                       |          |                   |
| ~    | Logged Time             | Status | Details | Identity    | Type       | Authentication Policy          | Authorization Policy  | lse Node | Network Devic     |
| ×    |                         |        | /       | Identity    |            | ✓ Authentication Policy        | Authorization Policy  | Ise Node | Network Device N: |
|      | Apr 20, 2023 10:14:42.4 |        | ò       | APIC_ROUser | Authorizat |                                | APIC >> APIC Admin RO | PAN32    | APIC-LAB          |
|      | Apr 20, 2023 10:14:42.2 |        | o       | APIC_ROUser | Authentic  | APIC >> APIC Authentication Po |                       | PAN32    | APIC-LAB          |

Last Updated: Fri Apr 21 2023 00:14:53 GMT+0200 (Central European Summer Time)

Levende logbestanden voor TACACS+

## Problemen oplossen

Stap 1. Navigeer naar =>Operations > Troubleshoot > Debug Wizard. KiesTACACSen klik Debug Nodes.

# **Debug Profile Configuration**

Debug Wizard contains predefined debug templates with the help of which you can troubleshoot issues on ISI

| Q | Add 🖉 Edit 🗍 Remove 🔚 Debug N | lodes                     |          |
|---|-------------------------------|---------------------------|----------|
|   | Name                          | Description               | Status   |
|   | 802.1X/MAB                    | 802.1X/MAB                | DISABLED |
|   | Active Directory              | Active Directory          | DISABLED |
|   | Application Server Issues     | Application Server Issues | DISABLED |
|   | BYOD portal/Onboarding        | BYOD portal/Onboarding    | DISABLED |
|   | Context Visibility            | Context Visibility        | DISABLED |
|   | Guest portal                  | Guest portal              | DISABLED |
|   | Licensing                     | Licensing                 | DISABLED |
|   | MnT                           | MnT                       | DISABLED |
|   | Posture                       | Posture                   | DISABLED |
|   | Profiling                     | Profiling                 | DISABLED |
|   | Replication                   | Replication               | DISABLED |
|   | TACACS                        | TACACS                    | DISABLED |

Configuratie debug-profiel

Stap 2. Kies het knooppunt dat het verkeer ontvangt en kliksave.

| ≡ Cisco ISE                 |                                                                         | Op                                          | erations · Troubleshoot |    |
|-----------------------------|-------------------------------------------------------------------------|---------------------------------------------|-------------------------|----|
| Diagnostic Tools Down       | nload Logs Debug Wizard                                                 |                                             |                         |    |
| Debug Profile Configuration | Debug Profile Configuration> Debug Nodes                                |                                             |                         |    |
| Debug Log Configuration     | Debug Nodes                                                             |                                             |                         |    |
|                             | Selected profile TACACS<br>Choose on which ISE nodes you want to enable | le this profile.                            |                         |    |
|                             | Ø                                                                       |                                             | Filter 🗸                |    |
|                             | Host Name                                                               | Persona                                     | Role                    |    |
|                             | PAN32.ciscoise.lab                                                      | Administration, Monitoring, Policy Service  | PRI(A), PRI(M)          |    |
|                             | SPAN32.ciscoise.lab                                                     | Administration, Monitoring, Policy Service, | SEC(A), SEC(M)          |    |
|                             |                                                                         |                                             | Cancel Sa               | ve |
|                             |                                                                         |                                             |                         |    |

Selectie van debugknooppunten

Stap 3. Voer een nieuwe test uit en download de logbestanden onderOperations > Troubleshoot > Download logs zoals getoond:

AcsLogs, 2023-04-20 22:17:16,866, DEBUG, 0x7f93cabc7700, cntx=0004699242, sesn=PAN32/469596415/70, CPMSession

Als debugs geen authenticatie- en autorisatie-informatie tonen, valideert u dit:

- 1. De service Apparaatbeheer is ingeschakeld voor de ISE-knooppunt.
- 2. Het juiste ISE IP-adres is toegevoegd aan de APIC-configuratie.
- 3. Als een firewall in het midden zit, controleer dan of poort 49 (TACACS) is toegestaan.

### Over deze vertaling

Cisco heeft dit document vertaald via een combinatie van machine- en menselijke technologie om onze gebruikers wereldwijd ondersteuningscontent te bieden in hun eigen taal. Houd er rekening mee dat zelfs de beste machinevertaling niet net zo nauwkeurig is als die van een professionele vertaler. Cisco Systems, Inc. is niet aansprakelijk voor de nauwkeurigheid van deze vertalingen en raadt aan altijd het oorspronkelijke Engelstalige document (link) te raadplegen.